## onnetwork.tv

## Reklamy

Zacznijmy od omówienia, do czego potrzebne będą nam statystyki reklam.

Umożliwia nam to Śledzenie wyników jakie nasza reklama, lub reklama dostawcy generuje.

W pierwszej kolejności wejdźmy w menu poziome i najedźmy na "Statystki".

## Statystyki

Reklamy

Niewykorzystany potencjał Reklamy na witrynach Reklamy dostawców Reklamy partnerów Reklamy rocznie Interakcje Brandingi na witrynach Brandingi w magazynach Interakcje na witrynach Wywołania na witrynach Wywołania na witrynach roczne Wywołania materiałów

Raporty

Rozwija nam się liczna ilość dostępnych opcji, ale my zajmiemy się teraz samymi reklamami.

| Statystyki reklam     |                      |                                       | Odśwież Pobierz CSV    |
|-----------------------|----------------------|---------------------------------------|------------------------|
| - Filtry              |                      |                                       |                        |
| Wybierz partnera      |                      | •                                     |                        |
| Wybierz witrynę       | Wszystkie witryny    | <ul> <li>Wybierz kategorie</li> </ul> | (Wszystkie kategorie 🔹 |
| Wybierz źródło reklam | Wszystkie reklamy    | Wybierz dostawcę                      | Wszyscy dostawcy 🔹     |
| Wybierz źródło ruchu  | Wszystkie urządzenia | Wybierz typ materiału                 | Wszystkie materiały 🔹  |
| Wybierz okres         | 04/2024 🔹            |                                       |                        |
| + Ustawienia          |                      |                                       |                        |
|                       |                      |                                       |                        |
| Statystyki reklam z   | a miesiąc 4/2024     |                                       |                        |
| Rozpoczęte            |                      |                                       | 52 245                 |
| 25%                   |                      |                                       | 46 596                 |
| 50%                   |                      |                                       | 42 899                 |
| 75%<br>Talas (annual  |                      |                                       | 39 923                 |
| Zakonczone            |                      |                                       | 37 194                 |
| wstrzymane            |                      |                                       | 0                      |
| WZNOWIONE             | 1                    |                                       | 0                      |
| Viewable              |                      |                                       | 102<br>95 1704         |
| Viewable® Audible     |                      |                                       | 0.02%                  |
| Audible               |                      |                                       | 0.03%                  |
| Styszalne             |                      |                                       | 0.03%                  |
| Styszame              |                      |                                       | 0.04%                  |

Po wejściu w opcję "Reklamy" dostajemy ich statystki, gdzie mamy wiele możliwości. Wybieramy partnera, witrynę, źródło reklam (decydujemy, czy chcemy statystki naszych reklam lub doemisji onnetwork.tv), rodzaj urządzenia, kategorie, dostawcę (z kodu reklamowego), okres oraz typ materiału.

Po kliknięciu "Odśwież" wyświetlają się nam wszystkie statystki za okres, który wybraliśmy.

| - 1          | Ustawienia                |                    |              |              |              |            |                       |
|--------------|---------------------------|--------------------|--------------|--------------|--------------|------------|-----------------------|
| $\checkmark$ | Rozpoczęte                |                    |              |              |              |            |                       |
| $\checkmark$ | 25%                       | / 50%              | $\checkmark$ | 75%          | $\checkmark$ | Zakończone |                       |
| $\sim$       | Wstrzymane                | / Wznowione        | $\checkmark$ | Kliknięte    |              |            |                       |
|              | Wyciszenia wszystkie      | Wyciszenia ręczne  |              | Pogłośnienia |              |            |                       |
|              | VTR                       | CTR                |              |              |              |            |                       |
| $\sim$       | Viewable                  | / Viewable&Audible | $\checkmark$ | Audible      | $\checkmark$ | Słyszalne  | Słyszalne od początku |
| Pol          | kazuj wartości liczbowe ⊘ |                    |              |              |              |            |                       |
|              | Zapisz jako               |                    |              |              | $\supset$    |            |                       |

## Aby decydować, jaki rodzaj statystyk chcemy widzieć, rozwijamy opcję "Ustawienia".

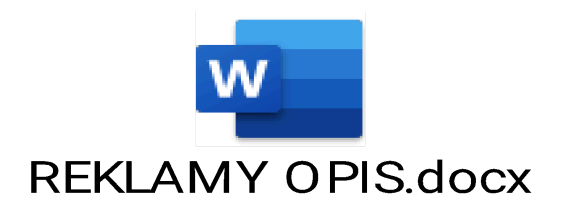

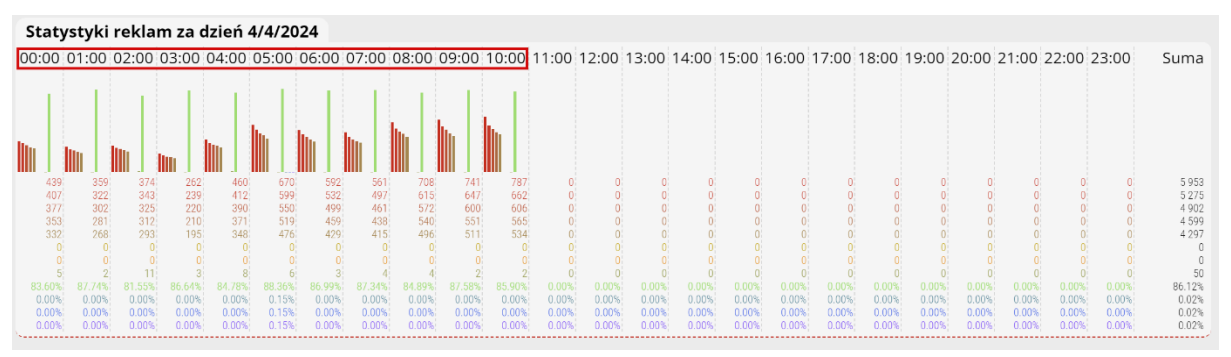

Poniżej widzimy statystyki za konkretne dni w wybranym miesiącu. Podzielone jest to na godziny i pokazane w słupkowym wykresie względem naszych ustawień, które zaznaczyliśmy powyżej.